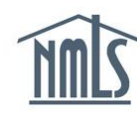

## REGISTERING FOR NMLS TRAINING IN THE LEARNING MANAGEMENT SYSTEM (LMS)

- How to Register for the LMS
- How to Purchase and Enroll in a Webinar or Course

## How to Register for the LMS

- 1. Go to <u>csbstraining.org</u>. (Internet Explorer is the recommended browser.)
- 2. Click the *Register* link in the top right corner.

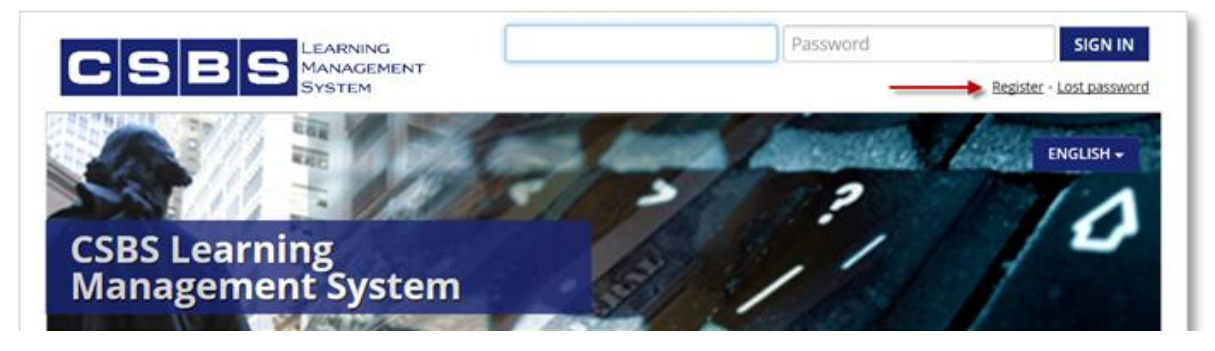

- 3. Complete all fields marked by a red asterisk (\*).
  - a. It is recommended that you make your user name the same as your email address.
  - b. Select "Industry State Licensing" for Code.
  - c. Provide the full name of your company for "Organization."
- 4. Click the **Register** button. A confirmation email is sent. (*There may be a delay*.)

| +1 New user?                                                                                                    | ×                          |  |  |  |  |
|----------------------------------------------------------------------------------------------------|----------------------------|--|--|--|--|
| From this page you can register to the platform; follow the instructions below<br>and fill in the fields properly.            |                            |  |  |  |  |
| You must fill the mandatory fields, marked with the symbol <b>*</b><br>The password must contain at least <b>8 characters</b> |                            |  |  |  |  |
| Username *                                                                                                    | sample@email.com           |  |  |  |  |
| E-mail *                                                                                                    | sample@email.com           |  |  |  |  |
| First name *                                                                                                    | John                       |  |  |  |  |
| Last name *                                                                                                    | Doe                        |  |  |  |  |
| Language                                                                                                    | English                    |  |  |  |  |
| Password *                                                                                                    | •••••                      |  |  |  |  |
| Retype the password *                                                                                                    | •••••                      |  |  |  |  |
| Code *                                                                                                    | Industry - State Licensing |  |  |  |  |
| NMLS User Type *                                                                                                    | Account Administrator      |  |  |  |  |
| Agency (Regulators Only)<br>*                                                                                                 | Not Applicable             |  |  |  |  |
| Organization *                                                                                                    | State Company ×            |  |  |  |  |
| _                                                                                                    | REGISTER                   |  |  |  |  |

- 5. Click the link in the confirmation email that is sent from LMSAdmin@csbs.org.
- 6. A new tab or window opens in your browser confirming your registration, allowing you to log in.

## How to Purchase and Enroll in a Webinar or Course

- 1. Log in to the LMS with your user name and password.
- 2. Hover over the desired course and click the **Buy Now** button.

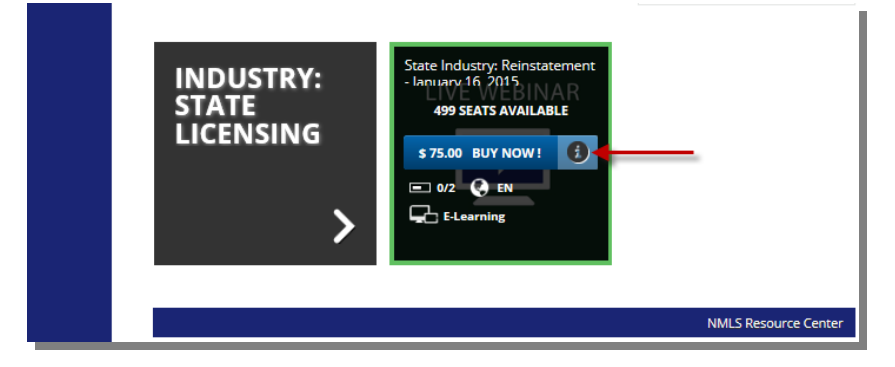

3. A course description window opens. Click the **Buy Now** button again.

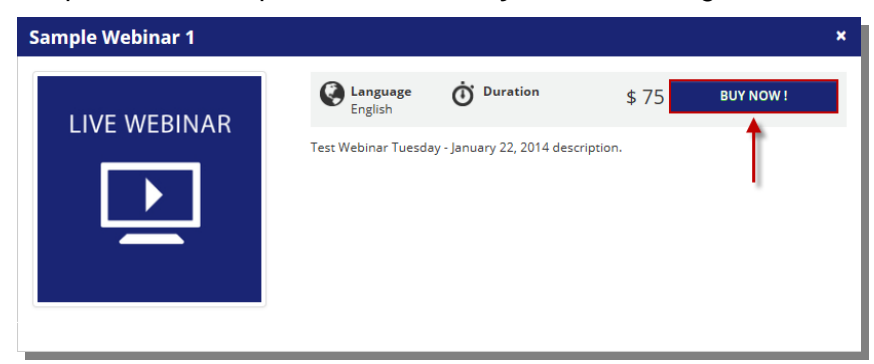

4. Complete the payment process.

| Learning<br>Management<br>System    |                           |                                        | <b>⋽</b> 11                           | iopping cart<br>items <u>View</u> Sign Out |
|-------------------------------------|---------------------------|----------------------------------------|---------------------------------------|--------------------------------------------|
| n > Courses Catalog > Shopping cart |                           |                                        |                                       |                                            |
| COMPLETE YOUR ORDER                 |                           |                                        |                                       |                                            |
| Confirm order                       |                           | Billing information                    |                                       | Edit                                       |
| Sample Webinar 1                    | \$ 75.00 ×                | Fullname<br>E-mail                     | Reece Chekan<br>reecechekan@yahoo.com |                                            |
| TOTAL:                              | \$ 75.00                  | Company name<br>VAT number (If needed) |                                       |                                            |
| Coupon? Insert your coupon          | APPLY                     | Address 1<br>Address 2                 |                                       |                                            |
| Payment method                      |                           | City<br>State                          |                                       |                                            |
| ⊘ Authorize.Net "<br>VISA === ⇔ ™   |                           | Zipcode<br>Country                     | Country                               |                                            |
| agree with the <u>Term</u>          | s and Conditions of the s | ervice. CONTINUE                       | SHOPPING                              | BUY NOW !                                  |

5. Once you have paid and registered for the course, it will appear under the **My Courses** section.

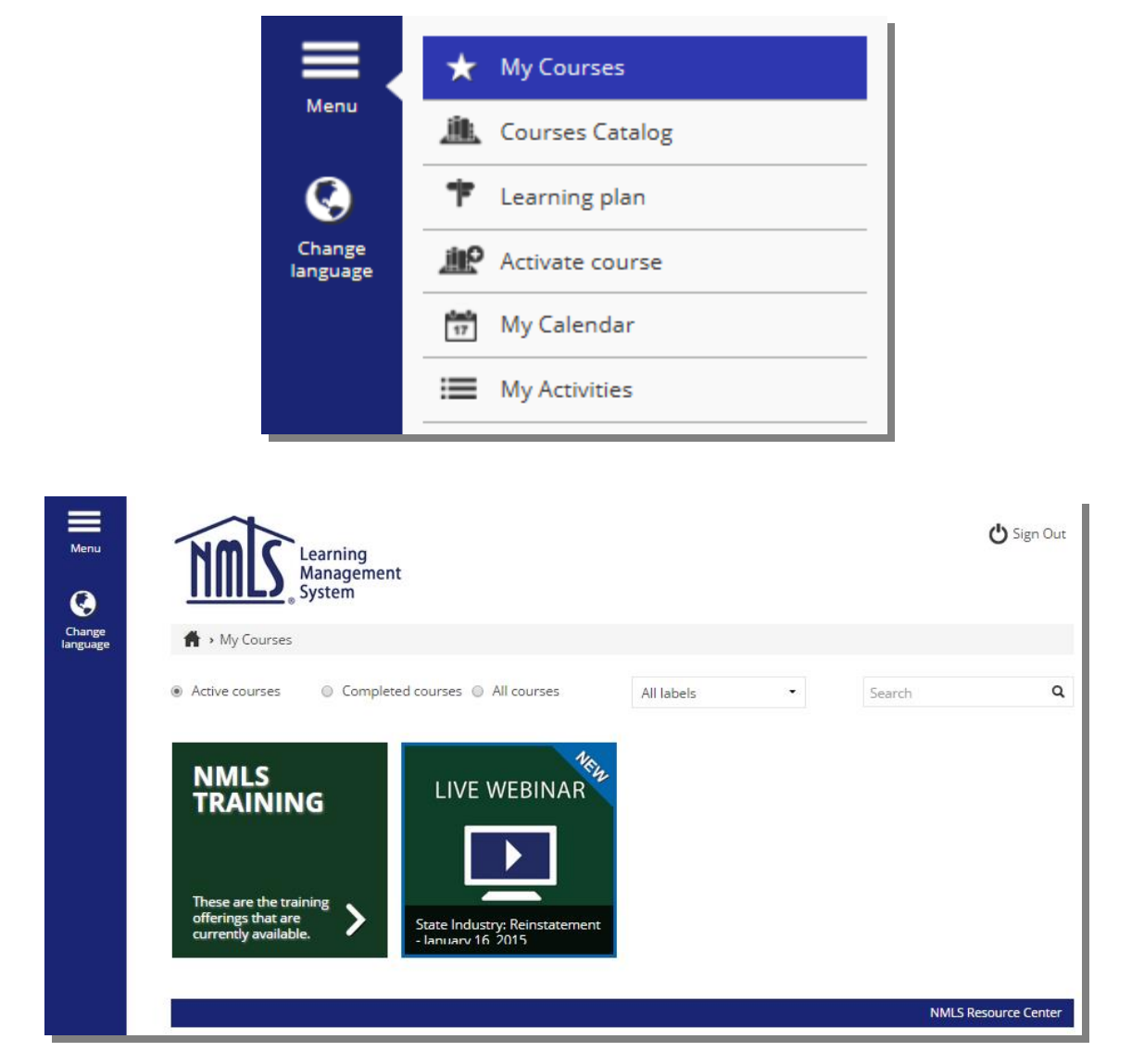

If you have any questions or issues, contact us at LMSAdmin@csbs.org.